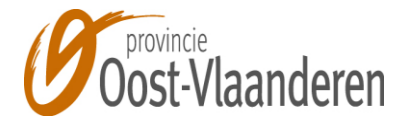

# Algemene Provinciebelasting-Bedrijven 2025 Aangifte via de website

## 1. Hoe krijgt u toegang tot uw persoonlijk aangifte?

U kunt aangifte doen via de website: https://www.oost-vlaanderen.be/bedrijfsbelasting

### Klik op "Aangifte".

U krijgt toegang tot de aangifte door de drie toegangscodes in te vullen. Deze codes staan vermeld op het aangiftedocument dat u ontving: het feitnummer (**FEITNR**), het belastingplichtigenummer (**BELPLNR**) en het aangiftenummer (**AANGNR**).

Identificatie

Invullen gegevens

ens Overzicht

Afgewerkt

U kan zich authenticeren door de gegevens die u via een brief gekregen heeft.

Feitnummer

Belastingplichtigenummer

Aangiftenummer

Aanmelden

Klik vervolgens op de knop <Aanmelden> en de aangifte met de voorgedrukte gegevens verschijnt op het scherm.

Wanneer echter een foutieve toegangscode werd ingevuld, verschijnt de melding "Authenticatie lukt niet, probeer opnieuw (Codes zijn niet correct)".

### Probleem: u krijgt geen toegang tot het formulier omdat de pop-up blokkering aan staat

Wanneer de pop-up blokkering van de browser aan staat, zult u geen toegang krijgen tot de aangiftegegevens en verschijnt de volgende melding:

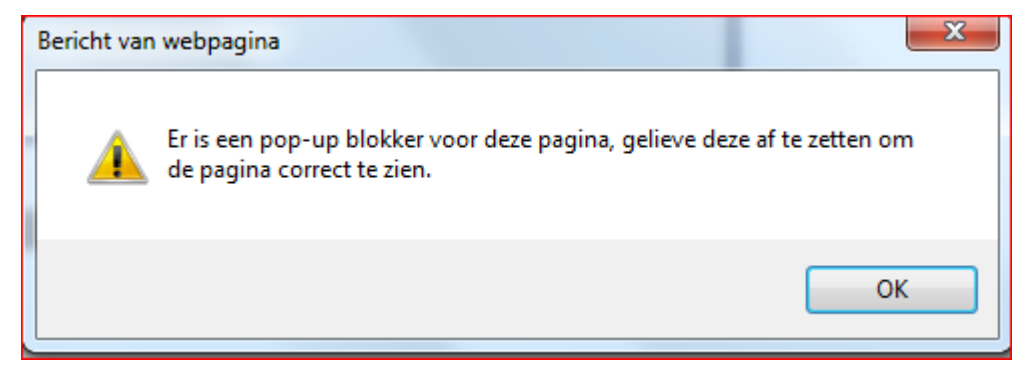

Klik op OK.

Klik op "opties voor deze website" en kies "altijd toestaan".

Daarna opent het formulier zich en zijn alle voorgedrukte detailgegevens ingevuld.

# 2. Wat moet u met de aangifte doen?

Controleer de gegevens die in de lichtblauwe vakken staan vermeld. Houd er rekening mee dat de toestand op **1 januari 2025** in aanmerking wordt genomen voor de vaststelling van de belasting.

# Zijn de gegevens juist en volledig? U hoeft niets te doen. Doe dus ook geen aangifte via de website. Zijn de gegevens onjuist en/of onvolledig? U vermeldt verbeterde en/of vervolledigde gegevens in de vakken die zich rechts van de lichtblauwe vakken bevinden. Verbeterde en/of vervolledigde oppervlakten moeten afgeronde cijfers zijn (dus geen cijfers na de komma). Het correcte e-mailadres (in het vak onder de woorden "Echt en volledig verklaard") is een verplicht in te vullen vak. Geef de verbeterde en/of vervolledigde gegevens ten laatste op 21 maart 2025 aan.

# Wanneer u uiterlijk op 1 januari 2025 stopte als zelfstandige (eenmanszaak)

Aangeven dat u uiterlijk op 1 januari 2025 gestopt was als zelfstandige, doet u door de volgende documenten als ingescande bijlage toe te voegen (naarmate ze voor u gelden):

- de 'Aangifte stopzetting van de activiteiten' (= formulier 604C) die u als houder van een btwnummer indiende bij de Federale Overheidsdienst Financiën – <u>https://financien.belgium.be/nl/E-services/e604-nl</u>;
- de stopzetting van uw inschrijving als onderneming in de Kruispuntbank van Ondernemingen (= het uittreksel uit de KBO);

het attest van stopzetting dat uw sociaal verzekeringsfonds voor zelfstandigen afleverde.
Opgelet! Als u pas na 1 januari 2025 stopte als zelfstandige, bent u de belasting nog ondeelbaar verschuldigd voor het aanslagjaar 2025.

# Wanneer uw vennootschap uiterlijk op 1 januari 2025 niet meer bestond

Aangeven dat uw vennootschap uiterlijk op 1 januari 2025 ophield te bestaan, doet u door het volgende document als ingescande bijlage toe te voegen: de publicatie van de **sluiting van de vereffening** van de vennootschap (of eventueel van de splitsing of fusie van de vennootschap) in de bijlagen bij het **Belgisch Staatsblad**.

**Opgelet!** Een vennootschap die wordt **ontbonden** en **in vereffening** is op 1 januari 2025, blijft onderworpen aan de belasting voor het aanslagjaar 2025. Indien de vereffening van een vennootschap pas na 1 januari 2025 wordt **gesloten**, is de belasting nog ondeelbaar verschuldigd voor het aanslagjaar 2025.

# 3. Hoe stuurt u de aangifte elektronisch door?

Bij het invullen van de aangifte mag u niet vergeten uw e-mailadres in te vullen in het daartoe voorziene vak (verplicht in te vullen vak). Let erop dat dit correct is ingetikt.

Nadat u de aangifte hebt ingevuld, klikt u onderaan het scherm op de knop Volgende .

Ter controle krijgt u eerst nog een overzicht van wat u ingevuld hebt.

Klik onderaan het scherm op Vorige als u nog iets wenst te wijzigen of toe te voegen.

Wanneer u op de knop Voltooien drukt, verstuurt u definitief de aangifte.

Na het verzenden van de aangifte, ontvangt u een e-mail met de bevestiging van uw aangifte. Deze e-mail geldt als bewijs dat u de aangifte indiende en bevat de volgende tekst:

# Aangifte algemene provinciebelasting - bedrijven

Uw bericht werd bewaard met nummer .....

# Vermeld dit nummer steeds bij elk contact.

Via het refertenummer, kan u steeds de status van uw dossier opvolgen. U kan de status van het bericht <u>hier</u> volgen. Het aangemaakte pdf-bestand vindt u <u>hier</u>. Er werd een bevestigingsmail verstuurd naar volgend e-mailadres:

.....

Als u op de link klikt (het woord "hier"), kunt u een overzicht van uw aangiftegegevens en het Pdf-document bekijken.

Indien bij de verwerking door het provinciebestuur uw aangifte eventueel niet wordt weerhouden, ontvangt u ook daarvan een e-mail. Wanneer u op de link klikt, kunt u bovenaan het scherm deze status zien.

### 4. Hoe kunt u een vorige elektronische aangifte terug opvragen?

Om een vorige elektronische aangifte terug op te vragen, gaat u als volgt te werk:

- U krijgt toegang tot de aangifte via <u>https://www.oost-vlaanderen.be/bedrijfsbelasting;</u>
- Klik op "Aangifte";
- Geef opnieuw uw codes in om toegang te krijgen tot uw eigen aangiftegegevens. De toegangscodes zijn voorgedrukt op het formulier dat u via de post ontvangen hebt (FEITNR – BELPLNR – AANGNR).

Bovenaan het aangiftescherm verschijnt een overzicht van de vorige aangiften.

Door op het referentienummer van de aangifte te klikken, komt u terug op het scherm met een overzicht van de aangiftegegevens. Door op de link te klikken, kunt u eveneens het Pdf-document raadplegen.

### 5. Hebt u een vraag?

Als u vragen hebt, kunt u telefonisch contact opnemen. Telefoon: 0800 94 808 - elke werkdag van 9 tot 12 en van 14 tot 16 uur.